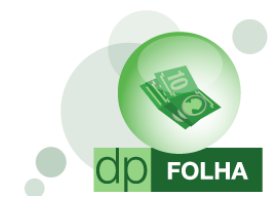

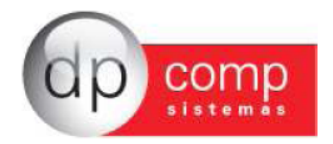

## **EVENTOS DE AVISO PRÉVIO**

De acordo com a Lei nº 12.506, de 11 de Outubro de 2011, Parágrafo Único, diz que "Ao aviso prévio neste artigo serão acrescidos 3 (três) dias por ano de serviço prestado na mesma empresa, até o máximo de 60 (sessenta) dias, perfazendo um total de até 90 (noventa) dias."

Diante disto, este manual tem como objetivo mostrar como que têm que ser parametrizado os eventos de pagamento desta lei, bem como o reflexo desses dias nas férias pagas em rescisão.

O reflexo incide também sobre o 13° salário, mas não será preciso fazer nenhuma parametrização, uma vez que já tem o evento de 13° salário indenizado onde só foi feita alteração interna para adaptação à lei.

Iremos utilizar numeração para os eventos novos, códigos a partir do numero 182 como exemplo. Se no seu banco de dados já existir esses códigos, pode ser utilizada outra numeração, desde que os eventos respeitem a seqüência que será mostrada e os códigos sejam menores que o numero 300.

# Se já tiver criado algum evento anteriormente para pagamento desta verba, só alterar os eventos existentes de acordo com o que será mostrado no manual, para que o cálculo saia automaticamente na rescisão.

Para fazer a criação destas verbas, deve seguir o seguinte caminho dentro do sistema: Arquivos -> Tabelas -> Eventos Folha

| DPFOLHA                        |                |                         |
|--------------------------------|----------------|-------------------------|
| quivos Folha de Pagamento Rela | tórios Mensais | s Rotina Anual          |
| Competência<br>Cadastros       | F4<br>▶        | 23 🔤 🔄 🔄 🖸 🖾 🖾 🖾 🔂 🔂    |
| Tabelas                        | +              | Eventos Folha           |
| Aplicativos                    | ۱.             | INSS e IRRF             |
| Parâmetros Globais             | F5             | Descrição Datas         |
| Calculadora                    | F11            | Datas                   |
| Impressoras                    | F12            | Descrição VIr. Fixo     |
| Inss/Direp Nº 42               |                | Valores Fixos           |
| Manad 1.0.0.2                  |                | Conduções               |
| Opções                         | •              | Descrição do Calendário |
| Produtividade                  |                | Calendário              |
| Fechamento de Movimentação     |                | Patronais               |
| Importação                     |                | Itens de Produção       |
|                                |                | Tipos de Pagamentos     |
| Sair                           | Ctrl+X         |                         |

#### Cópia de eventos

Para os eventos que iremos criar, já existem alguns no sistema que tem a parametrização semelhante. Nesse caso podemos criar eventos novos a partir de algum existente a partir da rotina de cópia de eventos.

Na tela de eventos folha, ao clicar no ícone de cópia de eventos (descriminado na próxima tela) irá abrir os campos de evento origem e evento destino.

No campo de evento origem iremos preencher com evento que já existe no sistema.

No campo de evento destino, iremos preencher com um código que não exista ainda no sistema, para que o sistema faça a cópia.

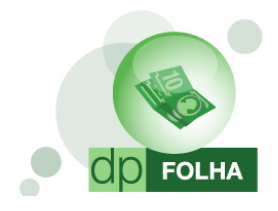

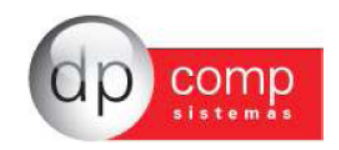

| Contractor Faller                           |                                               |
|---------------------------------------------|-----------------------------------------------|
|                                             |                                               |
|                                             |                                               |
|                                             |                                               |
| Código : Descrição :                        |                                               |
| - Dados do Evento                           |                                               |
| Rotina :                                    | Referência Condição p/ Cálc.                  |
| Prioridade :                                | Hora/Minuto     Kererenua     Média Variáveis |
| Evento Destino :                            | C Hora/Centésimo C Valor C Sim C Não          |
| Base limite +                               | O Dias O Valor O Aritm, O Ponderada           |
|                                             | C Anos                                        |
| Percentual (%) : 0,000000                   | Cálculo proporcional                          |
| Tab.de Datas :                              | C Int. p/mês C Sal.Base-Faltas                |
| Beneficio:                                  | C Férias C Ref. / Faltas V Folha V Degrição   |
|                                             | C 13 º Salário                                |
| Código M.T.E.: Descrição do M.T.E.:         |                                               |
| Cód. Homolognet.: Descrição do HomologNet.: |                                               |
| Desconsiderar evento para homolognet ? 🔲 👩  |                                               |
| Apurar Darf 3208 para autônomos ?           |                                               |
|                                             |                                               |
| Bases de Acumulo                            |                                               |
|                                             |                                               |
|                                             |                                               |
|                                             |                                               |
|                                             |                                               |
| De Para 🕜                                   | OK Cancelar                                   |
|                                             |                                               |

Agora que foi explicado como copiar eventos, podemos mostrar quais são os eventos de aviso prévio. São 6 eventos ao todo.

#### Projeção do Aviso Prévio Indenizado

Este evento irá fazer o pagamento de 3 dias para cada ano trabalhado, sendo uma rescisão por aviso prévio indenizado e trabalhado.

Pode utilizar a rotina de cópia, informando no campo de evento origem o código 142 – Aviso Prévio Indenizado, e no campo de destino o código 186, caso ainda não tenha utilizado essa numeração. Depois só alterar os dados do evento novo até ficar igual à figura abaixo.

| 🤮 Eventos Folha                                                                                                    | ×                                                                                                    |  |  |  |
|----------------------------------------------------------------------------------------------------|----------------------------------------------------------------------------------------------------|--|--|--|
| ₽,   \$ ₽,   ₩   <b>×</b>   <b>9</b>   \$                                                                                                    |                                                                                                    |  |  |  |
|                                                                                                    |                                                                                                    |  |  |  |
| Código : 186 Descrição : PROJECAO AVISO PREVIO INDENIZADO                                                                                                    | VENCIMENTOS                                                                                                    |  |  |  |
| Dados do Evento<br>Rotina : 86 Projeção do Aviso Prévio Indenizado Normal<br>Prioridade : 0<br>Base p/cálculo : 0 SALÁRIO BASE ( MAIOR REMUN. )<br>Base Limite :<br>Percentual (%) : 0,000000<br>Tab.de Datas :<br>Beneficio :                         | Referênda       Condição p/Cálc.         C Hora/Minuto       C Referênda         C Hora/Centésimo       C Valor         C Dias       Referênda ou         C Anos       Sim         -Cáldulo proporcional       Incorporar Salário         C Int. p/més C Sal.Base-Faltas       Descrimar Evérito Base         C Frias       C Ref. / Faltas         C 13 ° Salário       Frias |  |  |  |
| Código M.T.E.: 69 Sub Código M.T.E.: Descrição do M.T.E.: Aviso Prévio Indenizado                                                                                                    |                                                                                                    |  |  |  |
| Cód. Homolognet.                                                                                                    |                                                                                                    |  |  |  |
| Desconsiderar evento para homolognet ? 🔽 🔞<br>Apurar Darf 3208 para autônomos ? 🗌 👩                                                                                                    |                                                                                                    |  |  |  |
| Bases de Acúmulo     Tipos de Pagamento     Condição do Fundonário     Rais       V01 I.N.S.S. FOLHA     Cescisão     1- Admitido     Aviso       V10 F.G.T.S.     V14 BASE DO PIS     30 BASE PENSAO JUDICIAL     Image: Cescisão     Image: Cescisão | Prévio Indenz. Dir f / Informe Rendimentos                                                                                                    |  |  |  |
| De Para                                                                                                    | <u>O</u> K <u>C</u> ancelar                                                                                                    |  |  |  |

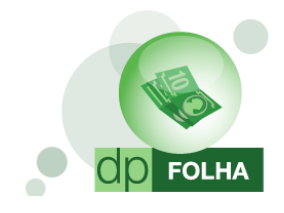

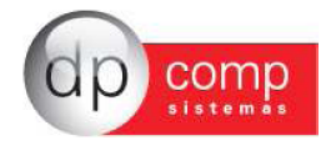

#### Projeção do Aviso Prévio Indenizado sobre Variáveis

Este evento irá pagar a média de variáveis do funcionário dos últimos 12 meses proporcional ao dias de aviso prévio. Utilizando a rotina de cópia, informando no campo de evento origem o código 143 – Aviso Prévio Indenizado – S/VA, e no campo de destino o código 187, caso ainda não tenha utilizado essa numeração. Depois só alterar os dados do evento novo até ficar igual à figura abaixo.

| 🧟 Eventos Folha                                                                                                    | ×                                                                                                    |  |  |  |
|----------------------------------------------------------------------------------------------------|----------------------------------------------------------------------------------------------------|--|--|--|
| 見   ④ 風   ■   ×   ●   ④                                                                                                    |                                                                                                    |  |  |  |
|                                                                                                    |                                                                                                    |  |  |  |
| Código: 187 Descrição: PROJECAO AVISO PREVIO INDENIZADO - S/VA                                                                                                    | VENCIMENTOS                                                                                                    |  |  |  |
| Dados do Evento     Rotina : [87] Projeção da Média do Aviso Prévio Indenizado Normal     Prioridade : 1 Base p/cálculo : 0 Base Limite :      Percentual (%) : 0.000000 Tab.de Datas :     Beneficio:                                         | Referência       Condição p/ Cálc.         C Hora/Minuto       C Valor         C Hora/Centésimo       C Valor         C Dias       C Referência ou         C Anos       C Aritm. C Ponderada         C Saltulo proporcional       Incorporar Salário Base         C Int. J Més C Sal.Base-Faltas       Descriminar Evento en La Sal.         C Frias       C Ref. / Faltas |  |  |  |
| Código M.T.E.: 95 Sub Código M.T.E.: Descrição do M.T.E.: AVISO PREVIO INDENIZADO - S/VA                                                                                                    |                                                                                                    |  |  |  |
| Cód. Homolognet.: Descrição do HomologNet.:                                                                                                    |                                                                                                    |  |  |  |
| Desconsiderar evento para homolognet ? 🔽 🔞                                                                                                    |                                                                                                    |  |  |  |
| Apurar Darf 3208 para autônomos ? 🗌 👩                                                                                                    |                                                                                                    |  |  |  |
| Bases de Acúmulo     Tipos de Pagamento     Condição do Funcionário     Rais       1 1.N.S.S. FOLHA     Rescisão     I - Admitido     Aviso Prévio Indeniz.       24 BASE DO PIS     30 BASE PENSAO JUDICIAL     I - Admitido     I - Admitido | ☐ Dirf / Informe Rendimentos<br>✓ Indenização e Rescisão de Contrato                                                                                                    |  |  |  |
| De Para 🕜                                                                                                    | QK <u>C</u> ancelar                                                                                                    |  |  |  |

#### Projeção das Férias Proporcionais

Este evento irá pagar avos de Férias quando os dias de aviso prévio incidir no período aquisitivo do funcionário Utilizando a rotina de cópia, informando no campo de evento origem o código 151 – Férias Proporcionais, e no campo de destino o código 182, caso ainda não tenha utilizado essa numeração. Depois só alterar os dados do evento novo até ficar igual à figura abaixo.

| 🗟 Eventos Folha                                                                                                    | ×                                                                                                    |
|----------------------------------------------------------------------------------------------------|----------------------------------------------------------------------------------------------------|
|                                                                                                    |                                                                                                    |
| Código: 152 Descrição: PROJEÇÃO FERIAS PROPORCIONAIS                                                                                                    | VENCIMENTOS                                                                                                    |
| Dados do Evento         Rotina :       82         Prioridade :       0         Base p/cálculo :       0         SALÁRIO BASE ( MAIOR REMUN. )         Base Limite :         Percentual (%) :       0,000000         Tab.de Datas :         Beneficio: | Referência       Candição p/ Cálc.         Mora/Centésimo       Valor         Média Variáveis       Candição p/ Cálc.         Dias       Referência ou         Anos       Mensa/Rescisão ?         Cálculo proportional       Imensa/Rescisão ?         Cálculo proportional       Imensa/Rescisão ?         Cálculo proportional       Imensa/Rescisão ?         Cálculo proportional       Imensa/Rescisão ?         Cálculo proportional       Poscriminar Evento em         Cálculo proportional       Adantamento Image 30.         Périas       Valor |
| Código M.T.E. 65 Sub Código M.T.E. Descrição do M.T.E.: Férias Proporcionais                                                                                                    |                                                                                                    |
| Desconsiderar evento para homolognet ?                                                                                                    |                                                                                                    |
| Apurar Darf 3208 para autônomos ?                                                                                                    |                                                                                                    |
| Bases de Acúmulo     Tipos de Pagamento     Condição do Funcionário     Rais     Admitido     (Férias Prop./Vencidas ) Pagas                                                                                                    | ☐ Dirf / Informe Rendimentos em Rescisão                                                                                                    |
| De Para 👩                                                                                                    | <u>Q</u> K <u>C</u> ancelar                                                                                                    |

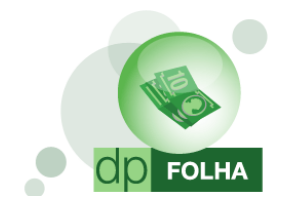

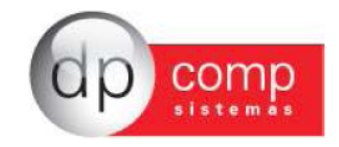

### Projeção do 1/3 de Férias Proporcionais

Este evento irá pagar 1/3 do valor da projeção das férias proporcionais.

Utilizando a rotina de cópia, informando no campo de evento origem o código 153 - 1/3 Férias Proporcionais, e no campo de destino o código 183, caso ainda não tenha utilizado essa numeração. Depois só alterar os dados do evento novo até ficar igual à figura abaixo.

| 🧟 Eventos Folha                                                                                                    |                                                                                                    |  |  |  |
|----------------------------------------------------------------------------------------------------|----------------------------------------------------------------------------------------------------|--|--|--|
|                                                                                                    |                                                                                                    |  |  |  |
|                                                                                                    |                                                                                                    |  |  |  |
| Código: 183 Descrição: PROJECAO FERIAS PROPORCIONAIS 1/3                                                                                                    | VENCIMENTOS                                                                                                    |  |  |  |
| Dados do Evento     Rotina : [83] Projeção de 1/3 do Aviso Prévio Indenizado Férias     Prioridade : 0     Base p/cálculo : BASE DE CÁLCULO SERÁ O EVENTO QUE TEM A ROTINA 82.     Base Limite :      Percentual (%) : 33,33333     Tab.de Datas :      Percentual (%) : | Referênda       Condição p/Cálc.         C Hora/Minuto       C Valor         C Hora/Centésimo       C Valor         C Dias       Referência ou Valor         C Anos       C Arutso         C Calculo proporcional       Mensal/Rescisão ?         C Dias Trab.       C Alatan. Salário         Descriminar Evento em       Descriminar Evento em         C Sal.Rase-Faltas       C Sal.Rase-Faltas |  |  |  |
| códana M.T.E Terco Constitucional de Férias                                                                                                    | C 13 º Salário<br>✓ Folha<br>Férias<br>✓ Rescisão                                                                                                    |  |  |  |
| Cód. Homolognet.: Descrição do HomologNet.:                                                                                                    |                                                                                                    |  |  |  |
| Desconsiderar evento para homolognet ? [] []<br>Apurar Darf 3208 para autônomos ? [] []                                                                                                    |                                                                                                    |  |  |  |
| Bases de Acúmulo     Tipos de Pagamento     Condição do Fundonário     Rais     Admitido     (Férias Prop./Venddas ) Pa                                                                                                    | gas em Rescisão Dirf / Informe Rendmentos                                                                                                    |  |  |  |
| De Para                                                                                                    | <u>Q</u> K <u>C</u> ancelar                                                                                                    |  |  |  |

#### Projeção das Férias Proporcionais s/ Variáveis

Este evento irá pagar a média de variáveis do funcionário de acordo com o período de férias do funcionário proporcional ao dias de aviso prévio.

Utilizando a rotina de cópia, informando no campo de evento origem o código 152 – Férias Proporcionais – S/VAR, e no campo de destino o código 184, caso ainda não tenha utilizado essa numeração. Depois só alterar os dados do evento novo até ficar igual à figura abaixo.

| S Eventos Folha                                                                                   |                                                                                       | X       |
|---------------------------------------------------------------------------------------------------|---------------------------------------------------------------------------------------|---------|
|                                                                                                   |                                                                                       |         |
|                                                                                                   |                                                                                       |         |
| Código : 184 Descrição : PROJECAO FERIAS PROPORCIONAIS - S/VAR                                    | VENCIMENTOS                                                                           |         |
| ⊂Dados do Evento                                                                                  |                                                                                       |         |
| Rotina : 84 Projeção da Média do Aviso Prévio Indenizado Férias                                   | Referência Condição p/ Cálc.                                                          | érico   |
| Prioridade : 0                                                                                    | O Hora/Minuto                                                                         | inco    |
| Base p/cálculo : 0 SALÁRIO BASE ( MAIOR REMUN. )                                                  | C Hora/Centésimo C Sim O Não                                                          |         |
| Base limite :                                                                                     | C Dias Valor C Aritm. C Ponde                                                         | erada   |
|                                                                                                   | C Anos                                                                                |         |
|                                                                                                   | C Dias Trab. C Adiant, Salário                                                        |         |
| lab.de Datas :                                                                                    | Int. p/mês C Sal.Base-Faltas     Descriminar Evento em     Adjantamento      120 Sal. |         |
| Beneficio:                                                                                        | C Férias C Ref. / Faltas<br>✓ Folha ✓ Rescisão                                        |         |
|                                                                                                   | C 13 ° Salario □ Férias                                                               |         |
| Código M.T.E.: 65 Sub Código M.T.E.: Descrição do M.T.E.: Férias Proporcionais                    |                                                                                       |         |
| Cód. Homolognet.: Descrição do HomologNet.:                                                       |                                                                                       |         |
| Desconsiderar evento para homolognet ? 🔽 👩                                                        |                                                                                       |         |
| Apurar Darf 3208 para autônomos ? 🗌 👩                                                             |                                                                                       |         |
| Bases de Acúmulo Tipos de Pagamento Tipos de Pagamento Condição do Funcionário Tipos de Pagamento | Dirf / Informe Rendimentos                                                            |         |
| 🔽 30 BASE PENSAO JUDICIAL 🔽 Rescisão 🔽 1 - Admitido 🔽 (Férias Prop. /Vencidas ) Paga              | as em Rescisão 🛛 📝 Indenização e Rescisão de Contrato                                 |         |
|                                                                                                   |                                                                                       |         |
|                                                                                                   |                                                                                       |         |
|                                                                                                   |                                                                                       |         |
|                                                                                                   |                                                                                       |         |
|                                                                                                   | <u>O</u> K <u>C</u> ar                                                                | incelar |

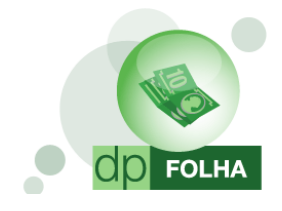

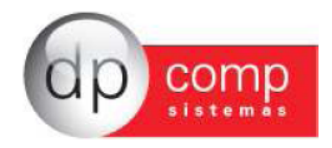

#### Projeção de 1/3 das Férias Proporcionais s/ Variáveis

Este evento irá pagar 1/3 do valor de projeção das Férias Proporcionais sobre Variáveis. Utilizando a rotina de cópia, informando no campo de evento origem o código 153 - 1/3 Férias Proporcionais, e no campo de destino o código 185, caso ainda não tenha utilizado essa numeração. Depois só alterar os dados do evento novo até ficar igual à figura abaixo.

| 🚡 Eventos Folha                                                                                          |                                               |
|----------------------------------------------------------------------------------------------------|-----------------------------------------------|
| ₽, \$\$ ₽, <b>\$\$ \$\$ \$</b>                                                                           |                                               |
|                                                                                                    |                                               |
| Código: 185 Descrição: PROJECAO FERIAS PROPORCIONAIS 1/3                                                 | VENCIMENTOS                                   |
| ⊂ Dados do Evento                                                                                        |                                               |
| Rotina : 85 Projeção de 1/3 de Média do Aviso Prévio Indenizado Férias                                   | Referência Condição p/ Cálc.                  |
| Prioridade : 0                                                                                           | O Hora/Minuto                                 |
| Base p/cálculo : BASE DE CÁLCULO SERÁ O EVENTO QUE TEM A ROTINA 86.                                      | C Hora/Centésimo C Sim C Não                  |
| Base Limite :                                                                                            | C Area                                        |
| Percentual (%) : 33,333333                                                                               | Cálculo proporcional                          |
| Tab.de Datas :                                                                                           | O Dias Trab. O Adiant. Salário                |
| Beneficio:                                                                                               | C Férias C Ref / Faltas Adiantamento 13º Sal. |
|                                                                                                    | C 13 º Salário                                |
| Códino M.T.F. 368 Sub Código M.T.F.                                                                      |                                               |
| Cód. Homolognet.: Descrição do HomologNet.:                                                              |                                               |
| Desconsiderar evento para homolognet ? 🔲 👩                                                               |                                               |
| Apurar Darf 3208 para autônomos ? 🔲 👩                                                                    |                                               |
|                                                                                                    | Dirf / Informa Dandimantas                    |
| Bases de Acúmulo     Inpos de Pagamento     Condição do Puncionano     Rais     (Férias Prop. Nencidas ) | anas em Rescisão                              |
|                                                                                                    |                                               |
|                                                                                                    |                                               |
|                                                                                                    |                                               |
|                                                                                                    | I                                             |
| De Para 🕜                                                                                                | <u>O</u> K <u>C</u> ancelar                   |